応募作業9

| 🕘 https://www6.e-rad.go.jp - 府省共通研究開発管理システム - Microsoft Internet Explorer                                                                                                    |                |  |  |  |  |  |  |  |
|----------------------------------------------------------------------------------------------------|----------------|--|--|--|--|--|--|--|
| ファイル(E) 編集(E) 表示(V) お気に入り(A) ツール(T) ヘルプ(H)                                                                                                    | <b>A</b>       |  |  |  |  |  |  |  |
| e-Rad Research and Development<br>府省共通研究開発管理システム                                                                                                    | 201-           |  |  |  |  |  |  |  |
| >>>> 応募情報登録【応募情報ファイルの指定】                                                                                                    |                |  |  |  |  |  |  |  |
| 研究者情報の確認>>研究共通情報の入力>>研究個別情報の入力>>応募時予算額の入力>>研究組織情報の入力>>応募・受入状況の入力>> <b>応募情報ファイル</b><br>の指定>>入力情報の確認<br>項目に入力して次へ進む参クリックしてください。記入した応募内容ファイル(Word又はPDF)を選択してください。                                                                                                    |                |  |  |  |  |  |  |  |
| <ul> <li>応募内容を修正する場合は、修正済みの応募内容ファイルを選択しなおすと、前のファイルが削除されて上書きされます。</li> <li>応募内容ファイルに修正がない場合、応募内容ファイル選択欄は空欄のままで構いません。</li> <li>応募内容ファイルについてはWordファイルの代わりにPDFファイルを選択することも可能です。(PDFファイルは応募内容ファイル様式(Word又は各配分機関加<br/>提供する様式)を基に作成したものに限ります。)</li> </ul>                                                                                                    | ĸ              |  |  |  |  |  |  |  |
| キャンセル 戻る 一時保存 🗲 次へ進む                                                                                                    |                |  |  |  |  |  |  |  |
|                                                                                                    | アウト            |  |  |  |  |  |  |  |
| ම් ම් මේ අර්ගය කරන්න කරන්න කරන්<br>කරන්න කරන්න කරන්න කරන්න කරන්න කරන්න කරන්න කරන්න කරන්න කරන්න කරන්න කරන්න කරන්න කරන්න කරන්න කරන්න කරන්න කරන්න කරන්<br>කරන්න කරන්න කරන්න කරන්න කරන්න කරන්න කරන්න කරන්න කරන්න කරන්න කරන්න කරන්න කරන්න කරන්න කරන්න කරන්න කරන්න කරන්න කරන්<br>කරන්න කරන්න කරන්න කරන්න කරන්න කරන්න කරන්න කරන්න කරන්න කරන්න කරන්න කරන්න කරන්න කරන්න කරන්න කරන්න කරන්න කරන්න කරන<br>කරන්න කරන්න කරන්න කරන්න කරන්න කරන්න කරන්න කරන්න කරන්න කරන්න කරන්න කරන්න කරන්න කරන්න කරන්න කරන්න කරන්න කරන්න කරන්න<br>කරන්න කරන්න කරන්න කරන්න කරන්න කරන්න කරන්න කරන්න කරන්න කරන්න කරන්න කරන්න කරන්න කරන්න කරන්න කරන්න කරන්න කරන්න කරන්<br>කරන්න කරන්න කරන්න කරන්න කරන්න කරන්න කරන්න කරන්න කරන්න කරන්න කරන්න කරන්න කරන්න කරන්න කරන්න කරන්න කරන්න කරන්<br>කරන්න කරන්න කරන්න කරන්න කරන්න කරන්න කරන්න කරන්න කරන්න කරන්න කරන්න කරන්න කරන්න කරන්න කරන්න කරන්න කරන්න කරන්න කරන්<br>කරන්න කරන්න කරන්න කරන්න කරන්න කරන් කරන්න කරන්න කරන්න කරන්න කරන්න කරන්න කරන්න කරන්න කරන්න කරන්න කරන්න කරන්න කරන්<br>කරන්න කරන්න කරන්න කරන්න කරන්න කරන්න කරන්න කරන්න කරන්න කරන්න කර<br>කරන්න කරන්න කරන්න කරන්න කරන්න කරන්න කරන්න කරන්න ක<br>කරන්න කරන්න කරන්න කරන්න කරන්න කරන්න කරන්න කරන්න කරන්න කරන්න ක<br>කරන්න කරන්න කරන්න කරන්න කරන්න කරන්න කරන්න කරන්න කර<br>කරන්න කරන්න කරන්න කරන්න කරන්න කරන්න කරන්න කරන්න ක<br>කරන්න කරන්න කරන්න කරන්න කරන්න කරන්න ක<br>කරන්න කරන්න කරන්න කරන්න කරන්න කරන්න කරන්න කරන්න කරන්න කරන්න කරන්න කරන්න කර<br>කරන්න කරන්න කරන්න කරන්න කරන්න කරන්න ක<br>කරන්න කර | <u>~</u><br>ማኮ |  |  |  |  |  |  |  |
| (注意)「応募作業⑧」の作業後「→次へ進む」をクリックしても、本画面が出ない場合、<br>上記作業は不要です。画面に従って次ページ以降の作業を行って下さい。                                                                                                    |                |  |  |  |  |  |  |  |

応募作業⑪

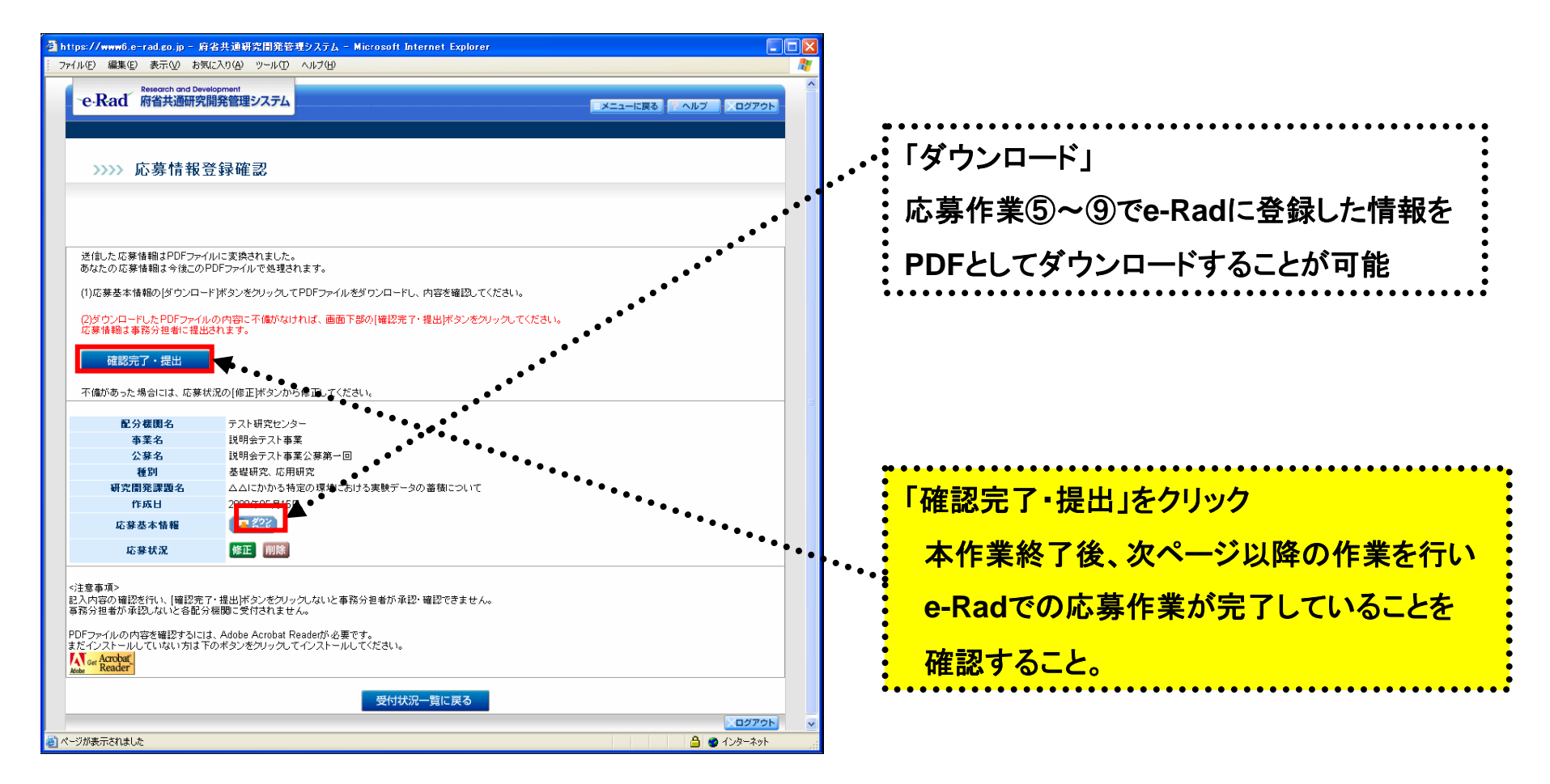

応募作業⑪

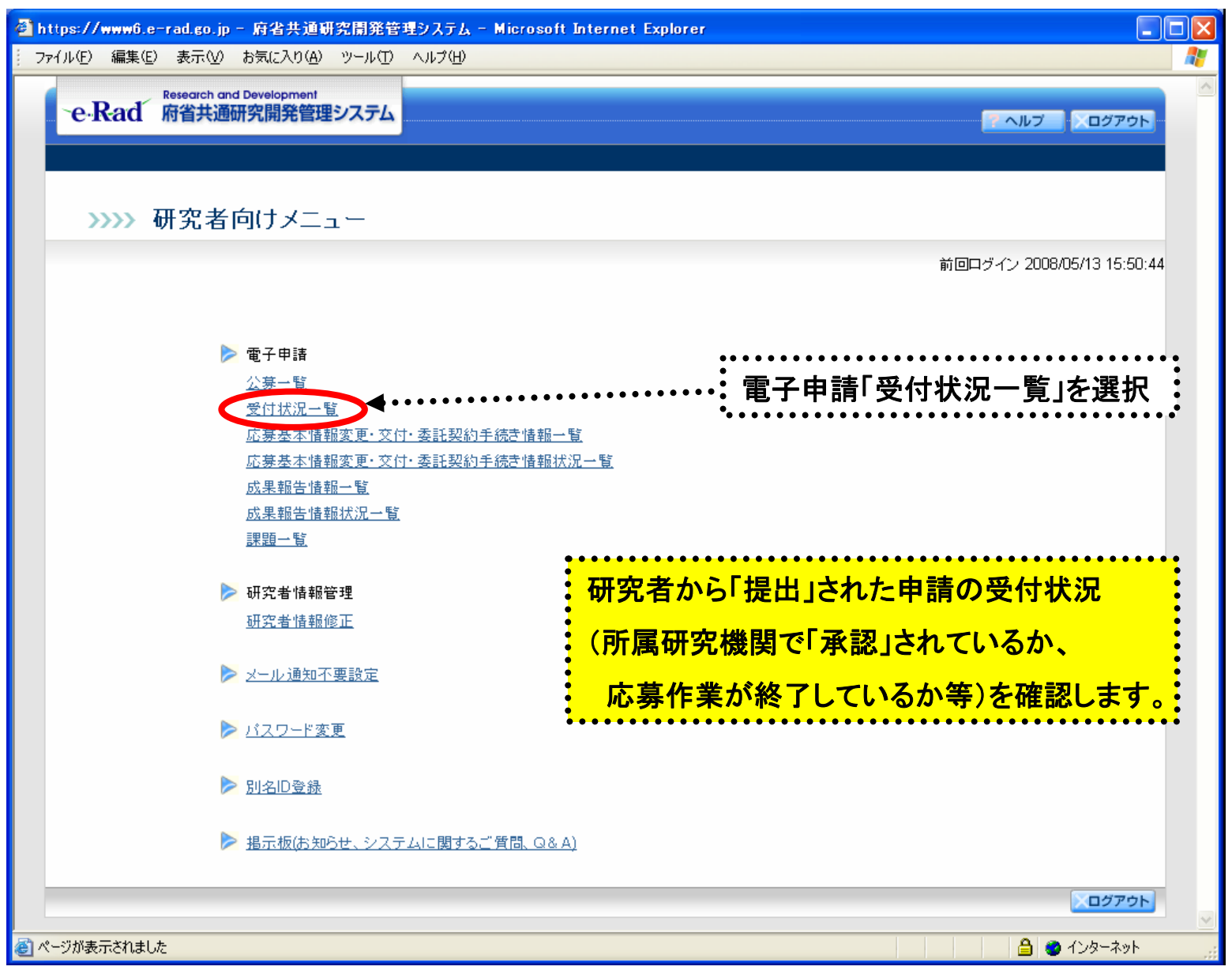

83

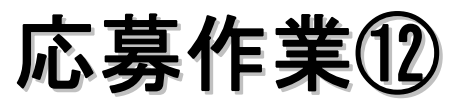

| ana ang ang ang ang ang ang ang ang ang                        | 開発管理システム - Hiory<br>本示の) お知じるの(4)                                                                                                    | waft Internet Explorer                                                                                                    |                                                                                                    |                                                           |  |                                                 |                 | 状態                                                                                                    | 説明                                                                                                    |
|----------------------------------------------------------------|----------------------------------------------------------------------------------------------------|----------------------------------------------------------------------------------------------------|----------------------------------------------------------------------------------------------------|-----------------------------------------------------------|--|-------------------------------------------------|-----------------|----------------------------------------------------------------------------------------------------|----------------------------------------------------------------------------------------------------|
| 9 #40 ***********************************                      | ● ● ● ● ● ● ● ● ● ● ● ● ● ● ● ● ● ● ●                                                                                                    | 9-40 4400<br>株本 学者和により ④<br>建システム                                                                                                    | 3• 🌡 🗔 • 🕻                                                                                                    | 23                                                        |  | NB7 0279F                                       | 00 <b>*</b>     | 作成中                                                                                                    | 応募情報を一時保存した場合は、「作成中」と表示されます。<br>・「再開」ボタンをクリックすると、応募情報の入力を再開でき<br>ます。<br>⇒「2.3(D)応募情報の作成を再開する」参照<br>・「削除」ボタンをクリックすると、応募情報を削除できます。<br>⇒「2.3(G)応募情報を削除する」参照                                                                     |
| 2.9 個間名<br>000 指用金<br>000 指用金<br>000 指用金<br>000 指用金<br>000 指用金 |                                                                                                    | 研究開発課題名           〇〇〇における×××の研究           〇〇〇における×××の研究           〇〇〇における×××の研究           〇〇〇における×××の研究           〇〇〇における×××の研究           〇〇〇における×××の研究 | 255 E           9999 4799 ЛузеВ           9999 4790 ЛузеВ           9990 4790 ЛузеВ           9900 4790 ЛузеВ           9900 4790 ДузеВ           9900 4790 ДузеВ           9900 4790 ДузеВ | £ ¥∆×11<br>₩22 I<br>• • • • • • • • • • • • • • • • • • • |  | 8 tt.2<br>1 1 1 1 1 1 1 1 1 1 1 1 1 1 1 1 1 1 1 |                 | 未確認                                                                                                    | 応募情報を提出していない場合は、「未確認」と表示されます。<br>・「提出」ボタンをクリックすると、応募情報をそのまま提出し<br>ます。<br>⇒「2.3(E)応募情報を提出する」参照<br>・「修正」ボタンをクリックすると、応募情報を修正できます。<br>⇒「2.3(F)応募情報を修正する」参照<br>・「削除」ボタンをクリックすると、応募情報を削除できます。                                      |
| 000振興会<br>000振興会<br>000振興会<br>000振興会<br>000振興会                 | COCONTACE         COCONTACE         COCONTACE |                                                                                                    |                                                                                                    |                                                           |  |                                                 | 所属研究機関受付中<br>却下 | ⇒ 12.3(6)応募情報を削除する」参照<br>所属研究機関に提出された応募情報には、「所属研究機関受付中」<br>と表示されます。<br>所属研究機関が却下した応募情報には、「却下」と表示されます。<br>却下理由については、所属研究機関の事務担当者に確認してくだ |                                                                                                    |
|                                                                |                                                                                                    |                                                                                                    |                                                                                                    |                                                           |  |                                                 | K.              | 配分機関受付中                                                                                                    | 配分機関に提出された応募情報には、「配分機関受付中」と表示<br>されます。                                                                                                    |
|                                                                |                                                                                                    |                                                                                                    |                                                                                                    |                                                           |  |                                                 | •••             | 配分機関処理中                                                                                                    | 配分機関が受理した応募情報には、「配分機関処理中」と表示されます。                                                                                                    |
| (注息                                                            | 艮)                                                                                                    |                                                                                                    |                                                                                                    |                                                           |  |                                                 |                 | 不受理                                                                                                    | 配分機関が不受理した応募情報には、「不受理」と表示されます。                                                                                                    |
| 状態が「配分期間受付中」か「配分期間処理中」<br>であればe-Radでの応募作業の完了を意味します。            |                                                                                                    |                                                                                                    |                                                                                                    |                                                           |  |                                                 | 0               | 修正依頼                                                                                                    | <ul> <li>一度提出した応募情報について、所属研究機関や配分機関から修<br/>正依頼を受けている応募には、「修正依頼」と表示されます。</li> <li>・「修正」ボタンをクリックすると、応募情報を修正できます。</li> <li>⇒「2.3(F)応募情報を修正する」参照</li> <li>・「削除」ボタンをクリックすると、応募情報を削除できます。</li> <li>⇒「2.3(G)応募情報を削除する」参照</li> </ul> |
|                                                                |                                                                                                    |                                                                                                    |                                                                                                    |                                                           |  |                                                 |                 | 採択                                                                                                    | 配分機関が採択した応募情報には、「採択」と表示されます。                                                                                                    |
| ご注意下さい。                                                        |                                                                                                    |                                                                                                    |                                                                                                    |                                                           |  |                                                 |                 | 不採択                                                                                                    | 配分機関が不採択した応募情報には、「不採択」と表示されます。                                                                                                    |

## 厚生労働科学研究費補助金への応募に係る 所属研究機関のe-Radでの作業について

## (平成21年3月10日改訂版)